# UNIVERSIDAD MAYOR DE SAN SIMÓN - FACULTAD DE CIENCIAS ECONÓMICAS MANUAL DE VALIDACIÓN Y CAMBIO DE CORREO ELECTRÓNICO DEL SISTEMA SACAD

(Realizado por: ramcerox@gmail.com)

Paso 1: Ingresar a la página web http://SACAD.fce.umss.edu.bo/

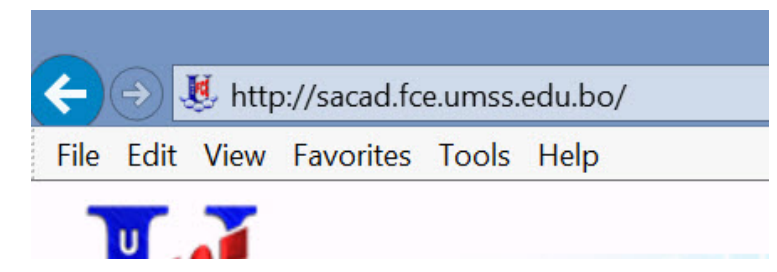

Paso 2: Ir a la pestaña "Ingresar al sistema".

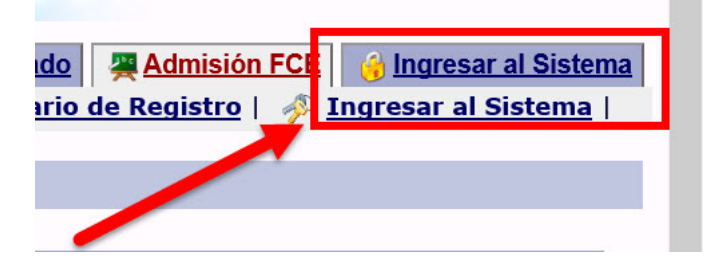

Paso 3: En el campo "Login" llenar con su código siss, en el campo "Contraseña" ingresar su carnet de identidad.

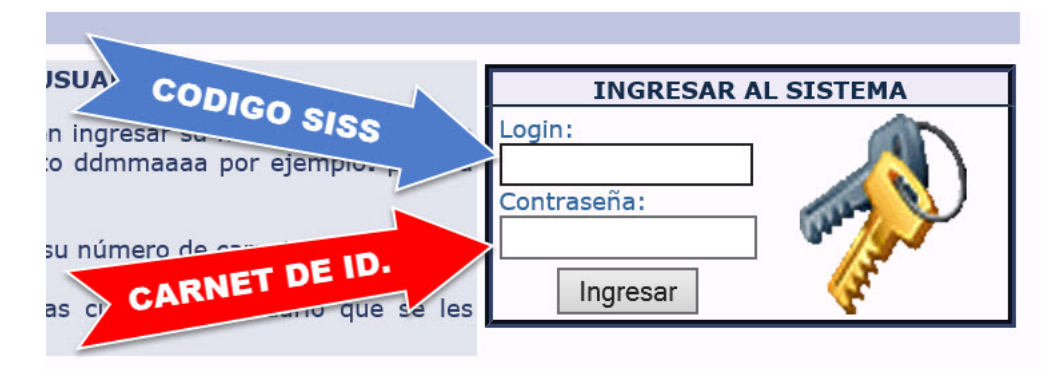

Paso 4: Ir a la pestaña izquierda "Información de Contacto".

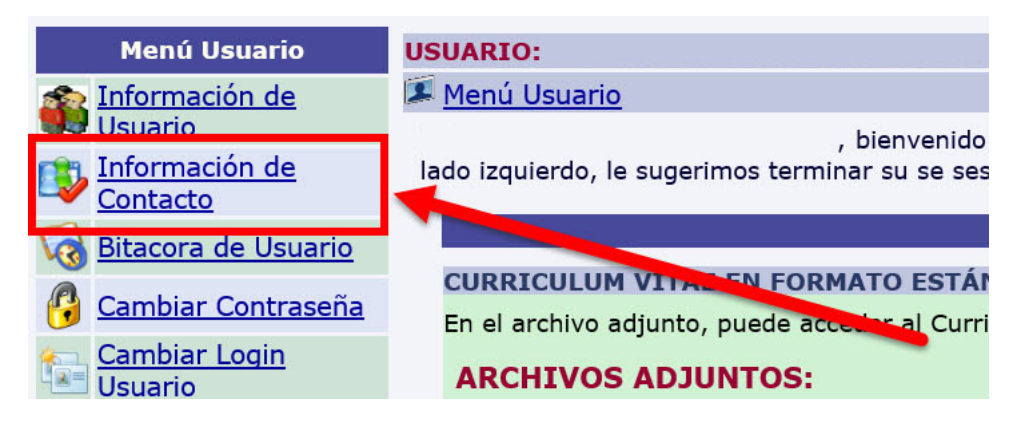

Paso 5: En el campo CORREOS ELECTRÓNICOS USUARIO dar clic en "Nuevo correo electrónico".

| CORREOS ELECTRÓNICOS USUARIO                                                |                         |                                |                          |                    |  |  |  |
|-----------------------------------------------------------------------------|-------------------------|--------------------------------|--------------------------|--------------------|--|--|--|
| Nro                                                                         | Tipo Correo Electrónico | Correo Electrónico             | Activo Defecto           | Modificar Eliminar |  |  |  |
| No tiene registrado ningun correo electrónico. [+] Nuevo Correo Electrónico |                         |                                |                          |                    |  |  |  |
|                                                                             |                         |                                |                          |                    |  |  |  |
| Ť.                                                                          |                         |                                |                          |                    |  |  |  |
|                                                                             |                         | DIRECCIONES USUAR              | 210                      |                    |  |  |  |
| Nro                                                                         | Tipo Dirección          | DIRECCIONES USUAR<br>Dirección | t <b>IO</b><br>Modificar | Elimmer            |  |  |  |

Paso 6: Se abrirá la siguiente ventana, en esta agregar su correo electrónico previamente creado y que use regularmente, una vez agregado dar clic en "Registrar Información".

| FORMULARIO PARA CREACIÓN DE CORREOS ELECTRÓNICOS<br>DE USUARIO                                                                                                    |                       |  |  |  |  |
|----------------------------------------------------------------------------------------------------|-----------------------|--|--|--|--|
| IMPORTANTE Despues de finalizar el registro de un nuevo correo electrónico se le<br>enviara un mensaje al mismo con un enlace al cual debe acceder para activarlo. |                       |  |  |  |  |
| Tipo Correo PARTICULAR V                                                                                                    |                       |  |  |  |  |
| Correo Electrónico:                                                                                                    | asdf@gmail.com ×      |  |  |  |  |
|                                                                                                    | Registrar Información |  |  |  |  |

Aparecerá el siguiente mensaje, después de esto debe dirigirse a su correo electrónico para validarlo.

Registró con éxito una nueva dirección de correo electrónico de usuario! Se envio un mensaje de activación a la cuenta de correo electrónico: **@gmail.com** que debe llegar en los proximos minutos, en el cual figura un enlace que debe ser abierto para que la dirección de correo electrónico sea verificada como existente. En muchos casos el correo electrónico es reconocido como SPAM por tanto revise sus carpetas de: SPAM, NO DESEADOS, BORRADOS, JUNK, TRASH, el email le fue enviado pero puede haber sido redireccionado a alguna de esas carpetas.

Paso 7 (Opcional): Si en el paso anterior no le llego el mensaje de activación a su correo, debe dar clic en el botón "Activar Email" para confirmar el correo electrónico.

| CORREOS ELECTRÓNICOS USUARIO |                    |            |               |               |         |           |          |
|------------------------------|--------------------|------------|---------------|---------------|---------|-----------|----------|
| Nro Tipo                     | Correo Electrónico | Corre      | o Electrónico | Activo        | Defecto | Modificar | Eliminar |
| 1 PA                         | RTICULAR           | @gmail.com |               | Activar Email | SI      | Modificar | Eliminar |
| [+] Nuevo Correo Electrónico |                    |            |               |               |         |           |          |
|                              |                    |            |               |               |         |           |          |
| DIRECCIONES USUARIO          |                    |            |               |               |         |           |          |
| Nro                          | Tipo I             | Dirección  | Dirección     | Modificar     |         | Elimi     | nar      |

### A continuación la página mostrara el siguiente mensaje:

Se envio un mensaje de activación a la cuenta de correo electrónico: **@gmail.com** que debe llegar en los proximos minutos, en el cual figura un enlace que debe ser abierto para que la dirección de correo electrónico sea verificada como existente. En muchos casos el correo electrónico es reconocido como SPAM por tanto revise sus carpetas de: SPAM, NO DESEADOS, BORRADOS, JUNK, TRASH, el email le fue enviado pero puede haber sido redireccionado a alguna de esas carpetas.

# Paso 8: Para hacer valido su correo en el SACAD ingresar a su correo y buscar el mensaje del "Administrador de Sistema" SACAD.

Eliminar todos los mensajes de spam ahora (los mensajes que se encuentren en Spam durante más de 3

Administrador Sistema.

Activar su dirección de correo electrónico Sistema Académico SACAD-FCE

Si no encuentra el mensaje en la bandeja de entrada de su email, buscar en la pestaña "SPAM, NO DESEADOS o JUNK" dependiendo el correo electrónico que posea.

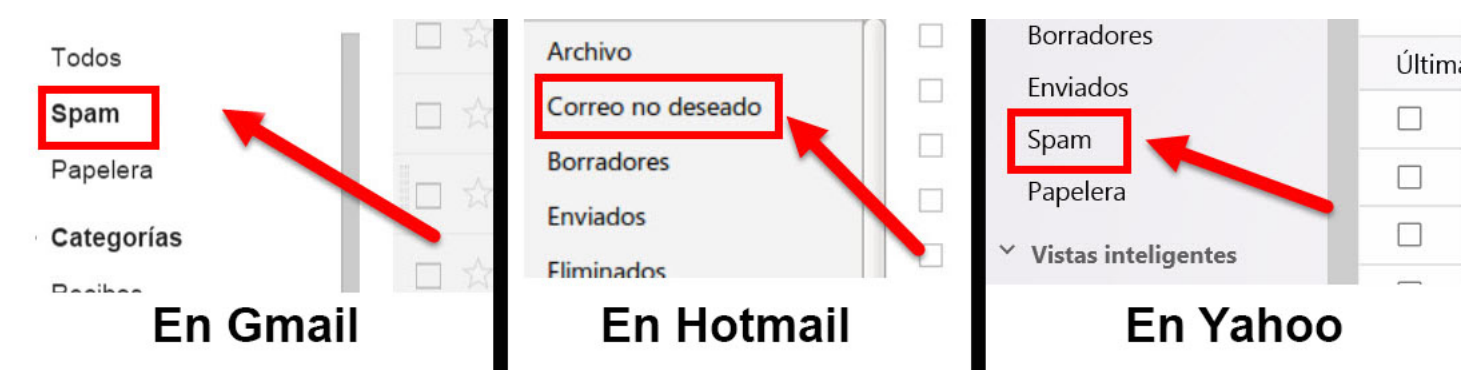

Paso 9: Una vez abierto, dar clic en las letras subrayadas para activar su correo.

#### SACAD-FCE.

Para completar el proceso de registro de cuentas de correo electrónico debe hacer clic en el siguiente enlace para que su email sea dado de alta:

http://sacad.fce.umss.edu.bo/usuarios/altaCuentaCorreo.php?id=67703&cod=34116cc59b5652028d7997ed1e566071

En la mayoría de programas de correo electrónico este enlace debería aparecer en azura i no funciona, córtelo y péguelo en la ventana de direcciones de su navegador.

Si no presiona en el enlace que se le muestra en la parte superior, su cuenta de correo electrónic, no será dada de alta aun y no podrá utilizarlo para recibir información o realizar determinadas operaciones que requieren de una cuenta que haya sido verificada como existente.

UNIVERSIDAD MAYOR DE SAN SIMON FACULTAD DE CIENCIAS ECONOMICAS COCHABAMBA - BOLIVIA

#### Aparecerá el siguiente mensaje:

El correo electrónico **@gmail.com**, fue dado de alta con éxito dentro nuestro sistema, de hoy en adelante podrá utilizarlo para las distintas operaciones que requieran de un correo electrónico verificado como existente.

Paso 10: Si todo está bien en la ventana de "Correos electrónicos usuario" del SACAD debe estar el correo marcado con "SI" en las casillas ACTIVO y DEFECTO, también se puede modificar y eliminar este correo si desea en los botones respectivos.

|       | CORREOS ELECTRÓNICOS USUARIO |                    |        |         |           |          |  |
|-------|------------------------------|--------------------|--------|---------|-----------|----------|--|
| Nro   | Tipo Correo Electrónico      | Correo Electrónico | Activo | Defecto | Modificar | Eliminar |  |
| 1     | PARTICULAR                   | @gmail.com         | SI     | SI      | Modificar | Eliminar |  |
| [+] N | [+] Nuevo Correo Electrónico |                    |        |         |           |          |  |